# () seeed

Grove - 6-Axis Accelerometer&Compass V2.0

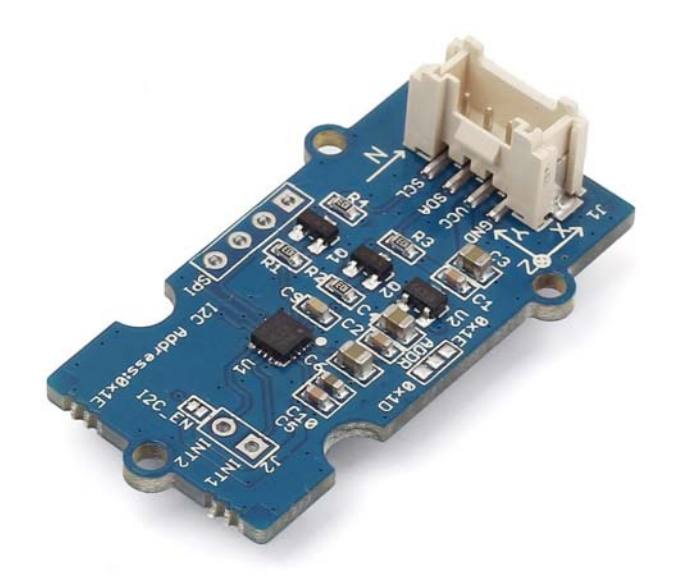

The Grove –6-Axis Accelerometer&Compass V2.0 is a 3-axis accelerometer combined with a 3-axis magnetic sensor. It is an upgraded version of Grove - 6-Axis Accelerometer&Compass V1.0 and based on the sensor module LSM303D which has a selectable linear acceleration full scale range of  $\pm 2g / \pm 4g / \pm 8g / \pm 16g$  and a selectable magnetic field full scale range of  $\pm 2/\pm 4 / \pm 8 / \pm 12$  gauss. Both the magnetic parts and the accelerometer parts can be powered down separately to reduce the power consumption. The Arduino can get these data via the I2C interface with the given library for this module.

# **Specifications**

- Input Voltage: 5V
- I2C Interface and selectable SPI Interface
- Measuring scale selectable
- 6D orientation detection
- 2 independent programmable interrupt generators
- Power-down mode
- I2C Address 0x1E(default), or 0x1D

## Note

If you want to use multiplue I2C devices, please refer to Software I2C.

## Тір

More details about Grove modules please refer to Grove System

## **Platforms Supported**

| Arduino             | Raspberry Pi | BeagleBone | Wio | LinkIt ONE |
|---------------------|--------------|------------|-----|------------|
| $\bigcirc \bigcirc$ | B            |            |     | TO DO      |

## Caution

The platforms mentioned above as supported is/are an indication of the module's software or theoritical compatibility. We only provide software library or code examples for Arduino platform in most cases. It is not possible to provide software library / demo code for all possible MCU platforms. Hence, users have to write their own software library.

## **Hardware Overview**

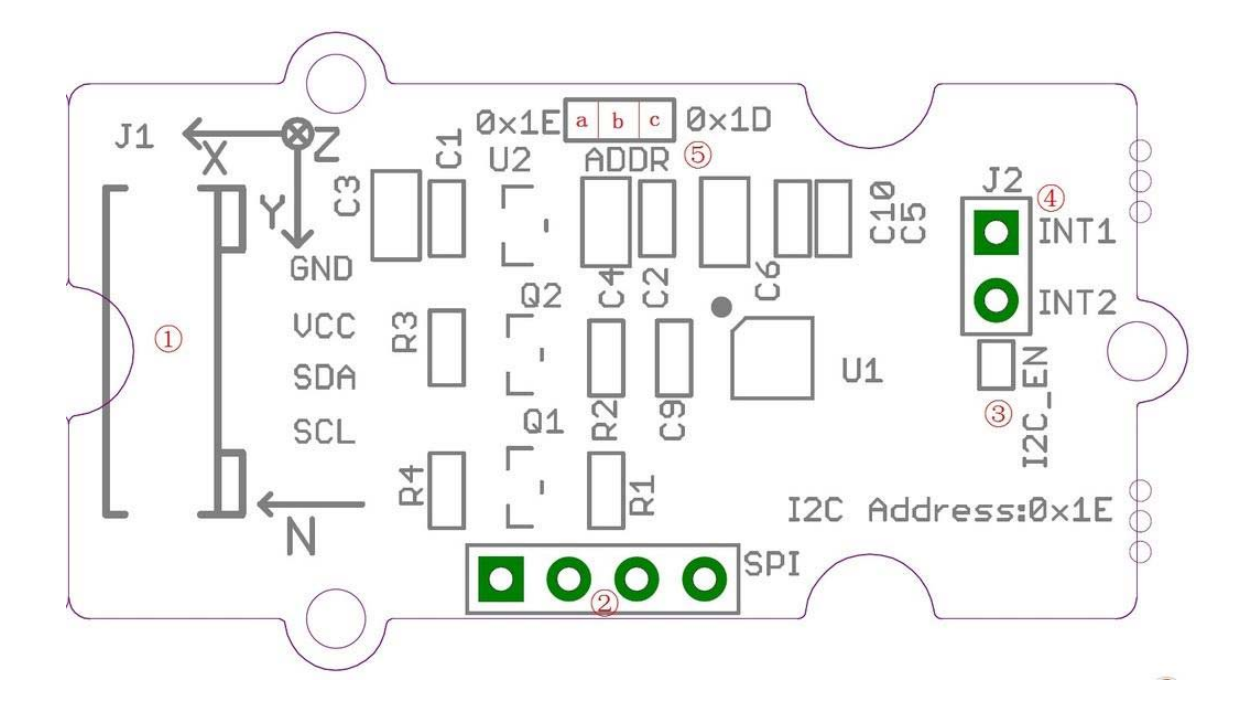

- ①Grove interface, connect to I2C
- 2)SPI Interface
- ③I2C or SPI select pad(default is I2C), if want to use SPI, disconnect this pad
- ④Interrupt digital output
- (5)Address select pad, default connected b and a address is 0x1E, if connect b and c address is 0x1D, if want to use SPI, disconnect this pad to either side.

# **Getting started**

The LSM303D is a 6D sensor module that contains a 3D accelerometer and a 3D magnetic sensor. It has an I2C digital interface so that the analog to digital converter is avoided.

The MCU can collect 6D sensor data directly through the I2C interface.OK, let's start on using this LSM303D 6D sensor module.

# Play with Arduino

## Hardware

• **Step 1.** Prepare the below stuffs:

| Seeeduino V4.2                                                                                                    | Base Shield                           | Grove-6-<br>Axis_AccelerometerAndCompass_V2.0 |
|----------------------------------------------------------------------------------------------------|---------------------------------------|-----------------------------------------------|
| Contraction of the second second seco | C C C C C C C C C C C C C C C C C C C |                                               |

- Step 2. Connect Grove-6-Axis\_AccelerometerAndCompass\_V2 to port I2C of Grove-Base Shield.
- Step 3. Plug Grove Base Shield into Seeeduino.
- **Step 4.** Connect Seeeduino to PC via a USB cable.

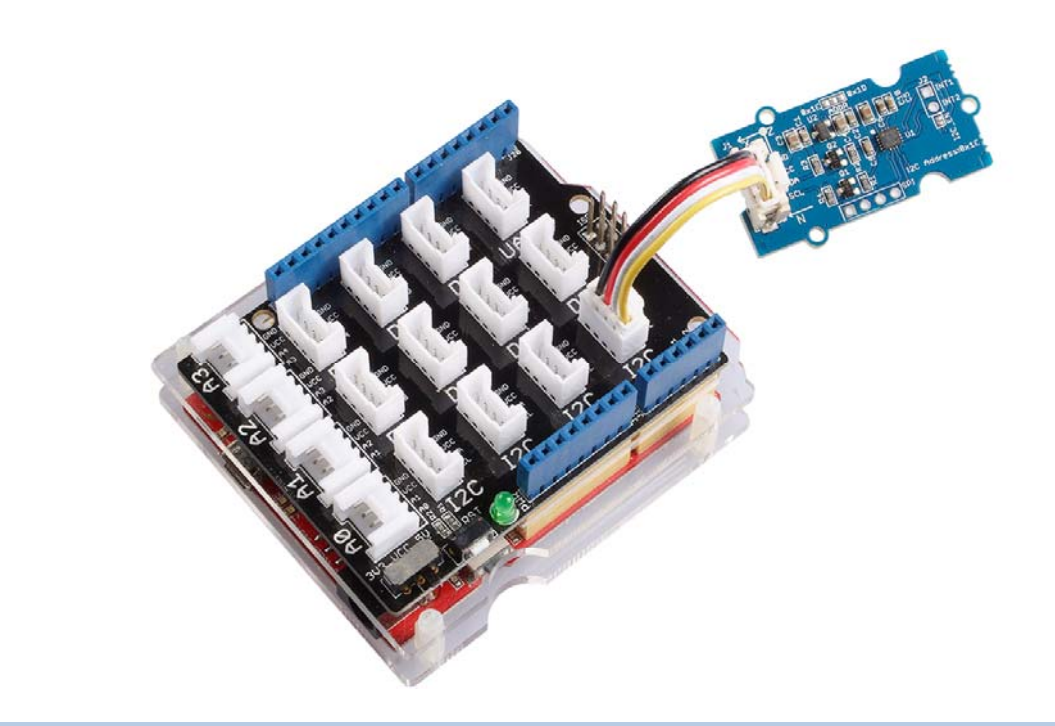

#### Note

If we don't have Grove Base Shield, We also can directly connect this module to Seeeduino as below.

| Seeeduino_v4 | Grove-6-Axis_AccelerometerAndCompass_V2 |
|--------------|-----------------------------------------|
| 5V           | vcc                                     |
| GND          | GND                                     |
| SDA          | SDA                                     |
| SCL          | SCL                                     |

#### Software

Step 1. Download the library from Github.

Step 2. Refer How to install library to install library for Arduino.

**Step 3.** Create a new Arduino sketch and paste the codes below to it or open the code directly by the path:File -> Example ->Accelerometer\_Compass->Accelerometer\_Compass.

**Step 4.** Upload the code. If you do not know how to upload the code, please check how to upload code.

#### Here is the code

```
/* LSM303DLM Example Code base on LSM303DLH example code by Jim Lindblom
 1SparkFun Electronics
   date: 9/6/11
 2
    license: Creative commons share-alike v3.0
 3
    Modified by: Frankie. Chu
   Modified by: Jacky. Zhang 2014-12-11: Ported to 6-Axis
 4
 Accelerometer&Compass of Seeed Studio
   Modified by: Jacky. Zhang 2015-1-6: added SPI driver
 5
 б
     Show how to calculate level and tilt-compensated heading using
 7
    the snazzy LSM303DLH 3-axis magnetometer/3-axis accelerometer.
 8
    Firmware:
    You can set the accelerometer's full-scale range by setting
     the SCALE constant to either 2, 4, or 8. This value is used
 9
     in the initLSM303() function. For the most part, all other
10
    registers in the LSM303 will be at their default value.
11
    Use the write() and read() functions to write
     to and read from the LSM303's internal registers.
12
     Use getLSM303_accel() and getLSM303_mag() to get the acceleration
     and magneto values from the LSM303. You'll need to pass each of
13
     those functions an array, where the data will be stored upon
14
    return from the void.
    getHeading() calculates a heading assuming the sensor is level.
15
     A float between 0 and 360 is returned. You need to pass it a
    array with magneto values.
16
17
    getTiltHeading() calculates a tilt-compensated heading.
     A float between 0 and 360 degrees is returned. You need
18
     to pass this function both a magneto and acceleration array.
19
     Headings are calculated as specified in AN3192:
20http://www.sparkfun.com/datasheets/Sensors/Magneto/Tilt%20Compensated%20Com
 pass.pdf
21*/
2.2./*
 hardware & software comment
23I2C mode:
 1, solder the jumper "I2C EN" and the jumper of ADDR to 0x1E
242, use Lsm303d.initI2C() function to initialize the Grove by I2C
  SPI mode:
251, break the jumper "I2C EN" and the jumper ADDR to any side
  2, define a pin as chip select for SPI protocol.
263, use Lsm303d.initSPI(SPI_CS) function to initialize the Grove by SPI
 SPI.h sets these for us in arduino
27const int SDI = 11;
```

```
const int SDO = 12;
28const int SCL = 13;
  * /
29
  #include <LSM303D.h>
30#include <Wire.h>
  #include <SPI.h>
31
  /* Global variables */
32int accel[3]; // we'll store the raw acceleration values here
 int mag[3]; // raw magnetometer values stored here
33float realAccel[3]; // calculated acceleration values here
  float heading, titleHeading;
34
  #define SPI_CS 10
35
 void setup()
36{
      char rtn = 0;
      Serial.begin(9600); // Serial is used for debugging
37
      Serial.println("\r\npower on");
      rtn = Lsm303d.initI2C();
38
      //rtn = Lsm303d.initSPI(SPI CS);
      if(rtn != 0) // Initialize the LSM303, using a SCALE full-scale range
39
      {
          Serial.println("\r\nLSM303D is not found");
40
          while(1);
      }
41
      else
42
      {
          Serial.println("\r\nLSM303D is found");
43
  }
44
 void loop()
45{
      Serial.println("\r\n************);
      //getLSM303_accel(accel); // get the acceleration values and store
46
  them in the accel array
     Lsm303d.getAccel(accel);
47
      while(!Lsm303d.isMagReady());// wait for the magnetometer readings to
48be readv
      Lsm303d.getMag(mag); // get the magnetometer values, store them in mag
49
      for (int i=0; i<3; i++)</pre>
50
      ł
          realAccel[i] = accel[i] / pow(2, 15) * ACCELE_SCALE; // calculate
51real acceleration values, in units of g
      heading = Lsm303d.getHeading(mag);
52
      titleHeading = Lsm303d.getTiltHeading(mag, realAccel);
53
      printValues();
54
      delay(200); // delay for serial readability
55}
```

```
56void printValues()
57
      Serial.println("Acceleration of X,Y,Z is");
      for (int i=0; i<3; i++)</pre>
58
      {
          Serial.print(realAccel[i]);
          Serial.println("g");
59
      }
      //print both the level, and tilt-compensated headings below to compare
60
      Serial.println("The clockwise angle between the magnetic north and x-
61axis: ");
      Serial.print(heading, 3); // this only works if the sensor is level
62
      Serial.println(" degrees");
      Serial.print("The clockwise angle between the magnetic north and the
63projection");
      Serial.println(" of the positive x-axis in the horizontal plane: ");
      Serial.print(titleHeading, 3); // see how awesome tilt compensation
64
  is?!
65
      Serial.println(" degrees");
  ł
66
67
68
69
70
71
72
73
74
75
76
77
78
79
80
81
82
83
84
```

| 85                                                  |
|-----------------------------------------------------|
| 86                                                  |
| 87                                                  |
| 88                                                  |
| 89                                                  |
| 90                                                  |
| 91                                                  |
| 92                                                  |
| 93                                                  |
| 94                                                  |
| 95                                                  |
| 96                                                  |
| 97                                                  |
| 98                                                  |
| 99<br>10<br>0<br>10<br>1<br>1<br>10<br>2<br>10<br>3 |
| 10 4                                                |
| 5<br>10<br>6<br>10                                  |
| 7<br>10                                             |
| °<br>10<br>9                                        |
| 9<br>11<br>0<br>11                                  |
| 1<br>11                                             |
| 2<br>11                                             |

| 3  |  |
|----|--|
| 11 |  |
| 4  |  |
| 11 |  |
| 5  |  |
| 11 |  |
| 6  |  |
| 11 |  |
| 7  |  |
| 11 |  |
| 8  |  |
| 11 |  |
| 9  |  |
| 12 |  |
| 0  |  |
| 12 |  |
| 1  |  |

**Step 5.** Open the serial monitor, you will see the output result of Color Sensor as shown below:

| © COM25                                                   |                                                          |
|-----------------------------------------------------------|----------------------------------------------------------|
|                                                           | Send                                                     |
| 81.222 degrees                                            |                                                          |
| ****                                                      |                                                          |
| Acceleration of X, Y, Z is                                |                                                          |
| 0.18g                                                     |                                                          |
| 0.36g                                                     |                                                          |
| 1.01g                                                     |                                                          |
| The clockwise angle between the magnetic north and x-axis | :                                                        |
| 118.676 degrees                                           | -                                                        |
| The clockwise angle between the magnetic north and the pr | ojection of the positive x-axis in the horizontal plane: |
| 109.062 degrees                                           |                                                          |
| ****                                                      |                                                          |
| Acceleration of X, Y, Z is                                |                                                          |
| 0.33g                                                     |                                                          |
| 0.11g                                                     |                                                          |
| 1.04g                                                     |                                                          |
| The clockwise angle between the magnetic north and x-axis | :                                                        |
| 125.257 degrees                                           |                                                          |
| The clockwise angle between the magnetic north and the pr | ojection of the positive x-axis in the horizontal plane: |
| 112.209 degrees                                           |                                                          |
| Nobiologiala                                              |                                                          |
| Acceleration of X, Y, Z is                                |                                                          |
| · [                                                       | •                                                        |
| Autoscroll                                                | No line ending 🔻 9600 baud 🔻                             |

**Step 6.** You can see the acceleration values and the clockwise angle between the magnetic north and x-axis.

The X/Y/Z shows the 3 axis acceleration; and then the angle between the magnetic north and x-axis calculated.

And also the the angle between the magnetic north and the projection of positive x-axis calculated.

# **Play With Raspberry Pi**

### Hardware

• Step 1. Prepare the below stuffs:

| Raspberry pi | GrovePi_Plus | Grove-6-<br>Axis_AccelerometerAndCompass_V2.0 |
|--------------|--------------|-----------------------------------------------|
|              |              |                                               |

- **Step 2.** Plug the GrovePi\_Plus into Raspberry.
- Step 3. Connect Grove-6-Axis\_AccelerometerAndCompass\_V2.0 to I2C port of GrovePi\_Plus.
- **Step 4.** Connect the Raspberry to PC through USB cable.

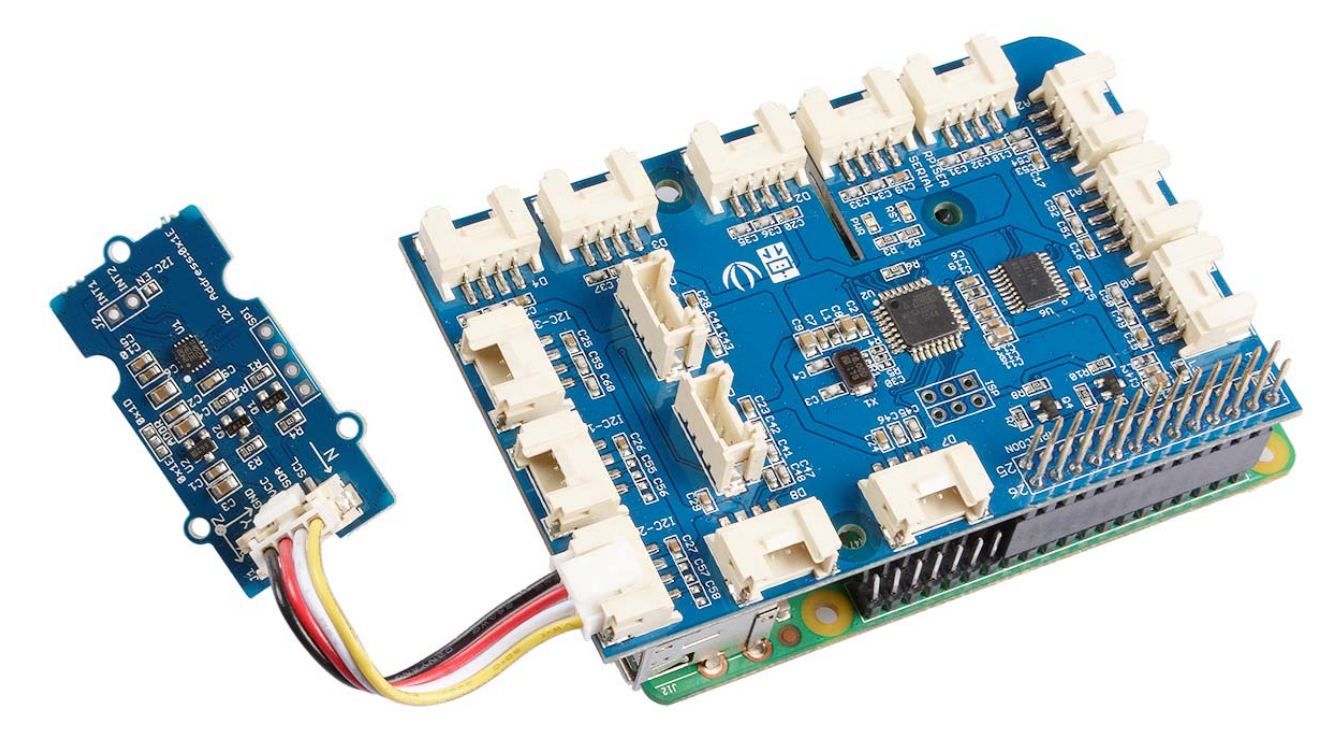

#### Software

1cd ~

• Step 1. Follow Setting Software to configure the development environment.

```
• Step 2. Git clone the Github repository.
```

```
2git clone https://github.com/DexterInd/GrovePi.git
```

```
• Step 3. Excute below commands to use this sensor
1cd ~/GrovePi/Software/Python/grove_6axis_acc_compass
2python grove_6axis_accel_compass_example.py
```

#### Here is the code of example:

```
1#!/usr/bin/env python
 2,#
 3# GrovePi example for using the Grove - 6-Axis Accelerometer&Compass
 4v2.0(http://www.seeedstudio.com/depot/Grove-6Axis-AccelerometerCompass-v20-
 5p-2476.html)
 6#
 7# The GrovePi connects the Raspberry Pi and Grove sensors. You can learn
 8 more about GrovePi here: http://www.dexterindustries.com/GrovePi
 9#
10# Have a question about this library? Ask on the forums here:
11http://forum.dexterindustries.com/c/grovepi
12#
13'''
14## License
15The MIT License (MIT)
16 GrovePi for the Raspberry Pi: an open source platform for connecting Grove
17Sensors to the Raspberry Pi.
18Copyright (C) 2017 Dexter Industries
19Permission is hereby granted, free of charge, to any person obtaining a
20copy
21of this software and associated documentation files (the "Software"), to
22deal
23 in the Software without restriction, including without limitation the
24rights
25to use, copy, modify, merge, publish, distribute, sublicense, and/or sell
26 copies of the Software, and to permit persons to whom the Software is
27 furnished to do so, subject to the following conditions:
28 The above copyright notice and this permission notice shall be included in
29all copies or substantial portions of the Software.
30 THE SOFTWARE IS PROVIDED "AS IS", WITHOUT WARRANTY OF ANY KIND, EXPRESS OR
31IMPLIED, INCLUDING BUT NOT LIMITED TO THE WARRANTIES OF MERCHANTABILITY,
32FITNESS FOR A PARTICULAR PURPOSE AND NONINFRINGEMENT. IN NO EVENT SHALL THE
33AUTHORS OR COPYRIGHT HOLDERS BE LIABLE FOR ANY CLAIM, DAMAGES OR OTHER
34LIABILITY, WHETHER IN AN ACTION OF CONTRACT, TORT OR OTHERWISE, ARISING
35FROM,
36OUT OF OR IN CONNECTION WITH THE SOFTWARE OR THE USE OR OTHER DEALINGS IN
37THE SOFTWARE.
```

```
38'''
39import lsm303d
40
41try:
42 acc_mag=lsm303d.lsm303d()
43
    while True:
44
45
46
         # Get accelerometer values
47
         acc=acc_mag.getRealAccel()
48
         # Wait for compass to get ready
49
50
         while True:
51
             if acc_mag.isMagReady():
                 break
52
         # Read the heading
         heading= acc_mag.getHeading()
         print("Acceleration of X,Y,Z is %.3fg, %.3fg, %.3fg")
  %(acc[0],acc[1],acc[2]))
         print("Heading %.3f degrees\n" %(heading))
  except IOError:
     print("Unable to read from accelerometer, check the sensor and try
  again")
```

Here is the result:

| 🛃 pi@raspberrypi: ~                | -/Desktop/GrovePi/Software/Python/grove_6axis_acc_compass | <u>,</u> |
|------------------------------------|-----------------------------------------------------------|----------|
| Heading 323.901                    | degrees                                                   | ^        |
| Acceleration of<br>Heading 323.230 | X,Y,Z is 0.166g, 0.290g, 1.039g<br>degrees                |          |
| Acceleration of<br>Heading 323.107 | X,Y,Z is 0.165g, 0.288g, 1.023g<br>degrees                |          |
| Acceleration of<br>Heading 322.561 | X,Y,Z is 0.164g, 0.287g, 1.041g<br>degrees                |          |
| Acceleration of<br>Heading 322.886 | X,Y,Z is 0.168g, 0.287g, 1.034g<br>degrees                |          |
| Acceleration of<br>Heading 323.001 | X,Y,Z is 0.172g, 0.287g, 1.032g<br>degrees                |          |
| Acceleration of<br>Heading 323.747 | X,Y,Z is 0.167g, 0.288g, 1.032g<br>degrees                |          |
| Acceleration of<br>Heading 323.601 | X,Y,Z is 0.165g, 0.289g, 1.040g<br>degrees                |          |
|                                    |                                                           | +        |

# References

Click here to know more about this parameter.

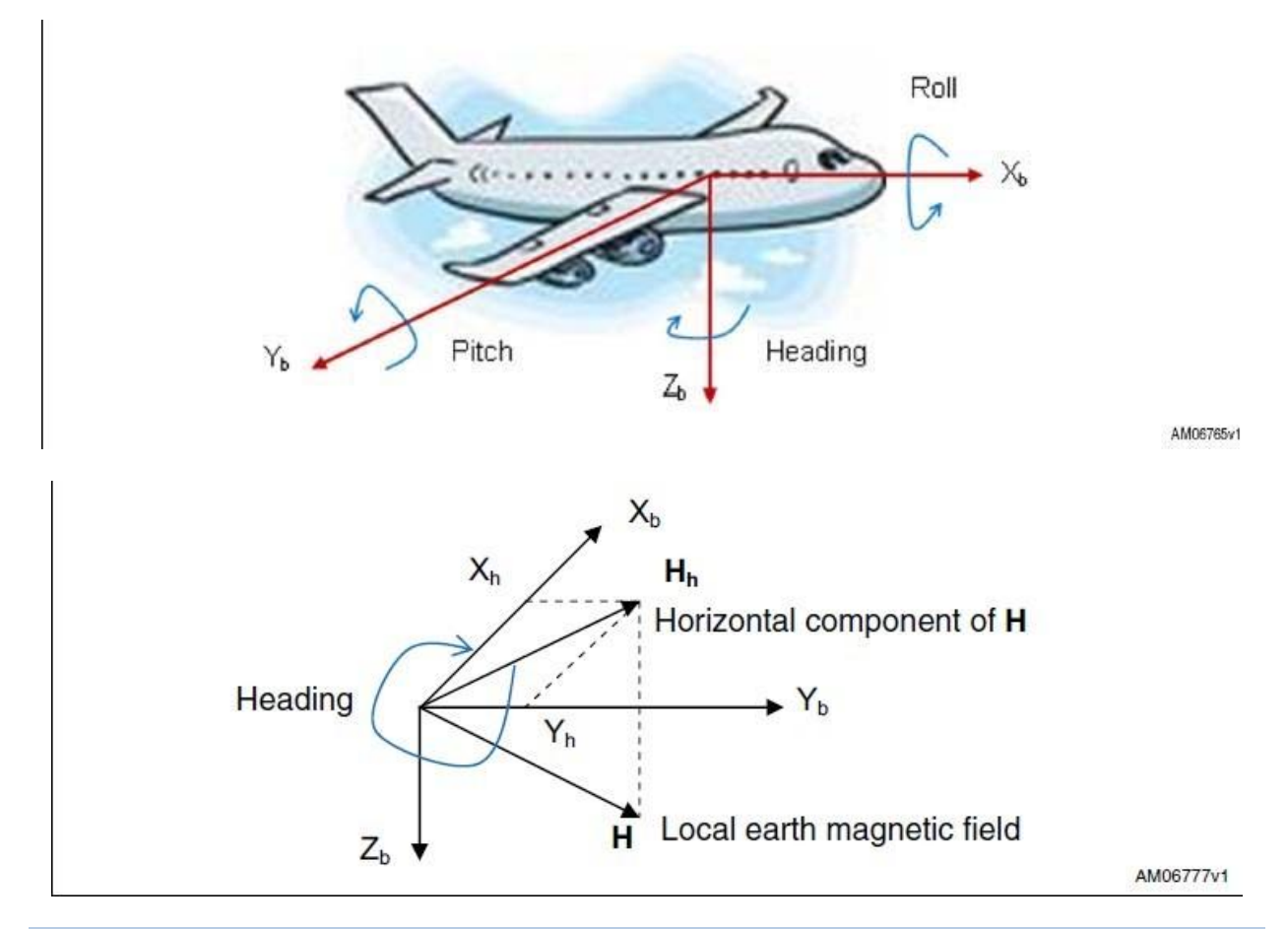

## Notes

1. All ST MEMS accelerometers are factory calibrated, allowing the user to avoid any further calibration for most of the applications. However, to reach a heading accuracy of below 2°, an easy calibration procedure is needed.

2. When test The clockwise angle between the magnetic north and x-axis, you can align the device Xa axis to any direction, but do not make it face down. Refer to the below picture:

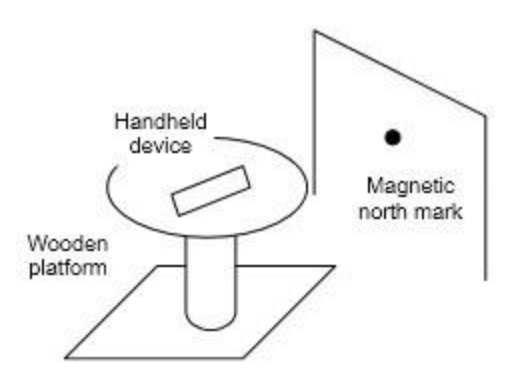

# Resources

- [Library] 6-Axis Accelerometer&Compass v2.0 Library for arduino
- [Library] 6-Axis Accelerometer&Compass v2.0 Library for raspberry pi
- [Datasheet] LSM303D\_datashet
- [Eagle] 6-Axis Accelerometer&Compass v2.0 eagle file

# **Tech Support**

Please submit any technical issue into our forum.